### Chapter 19 Stepper using 3D Printer Stepper Motor

This lab is an upgrade or less-expensive version of the lab in Chapter 18. The lab in that chapter used parts as they existed in the year 2012. We were in a tremendous change at that time in the electronics/programming maker revolution that introduced components like the parts shown below. These components were made for the Arduino and 3D Printer. Distributors such as the Robot Shop or Amazon have many components such as these. The only difficulty is that the voltages may not match and the user manual for this stepper give the formula for describing the components needed.

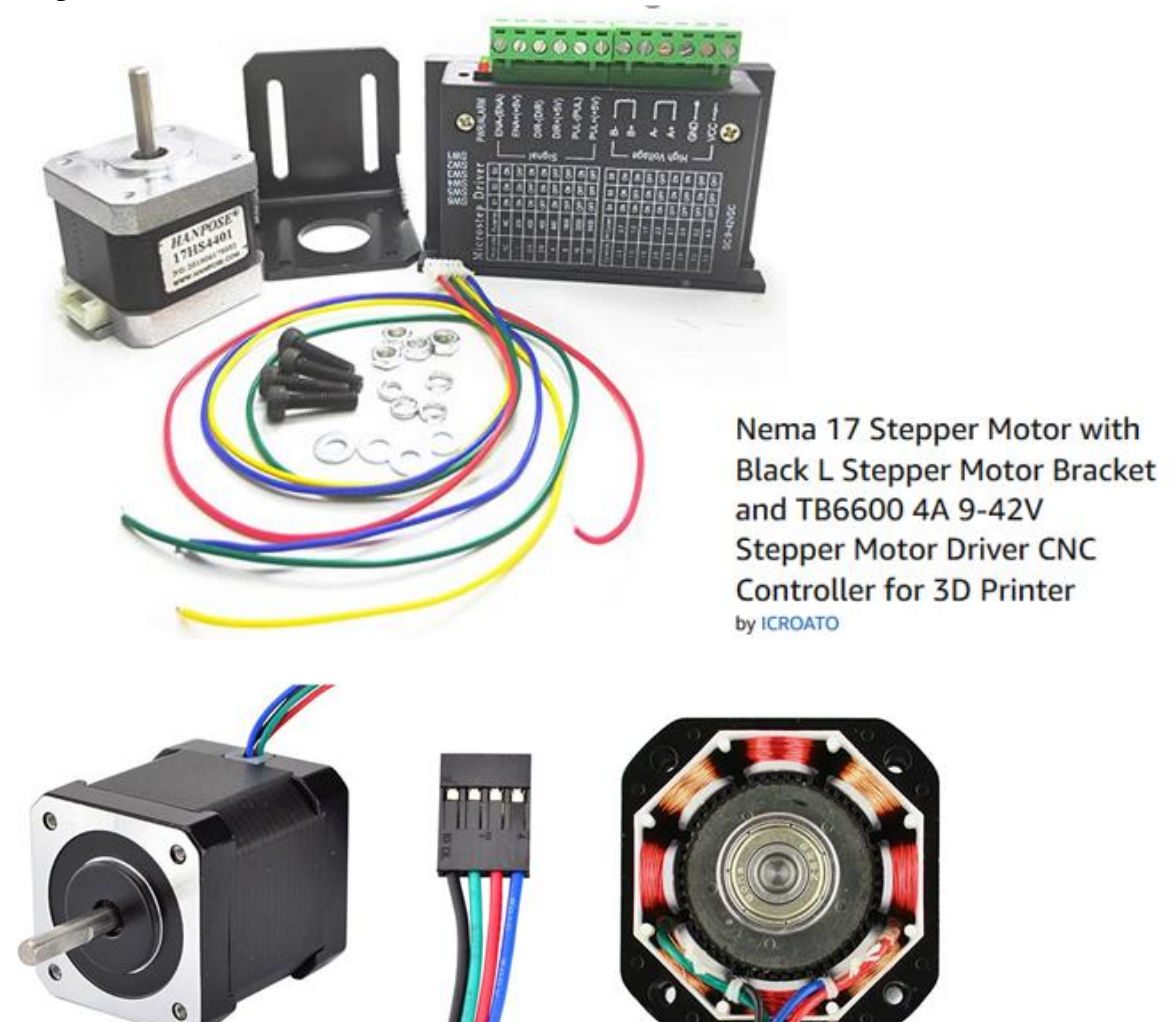

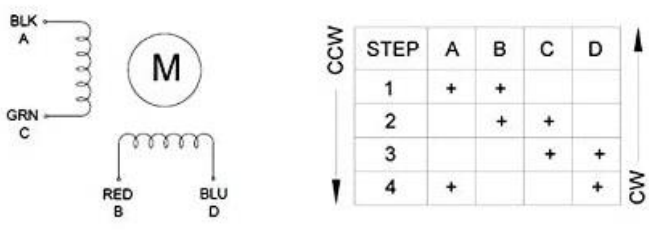

The program from Chapter 18 is the same for starting the motor. There may be a need to upgrade or change the processor and a help screen will show the steps necessary.

From Chapter 18:

The program given allows the user to toggle the various switches and rotate the motor. Some of the commands will be modified in the actual program. Notice that there is a command table that may be chosen. It is not usable if the pause and resume are to work properly. Try the toggle switches with the command table and then halt the motion. Then resume the motion. Notice that the motion is reset and starts again from the top. The problem associated with the reset action requires the additional programming. Follow the commands below in this order to begin the Siemens stepper application.

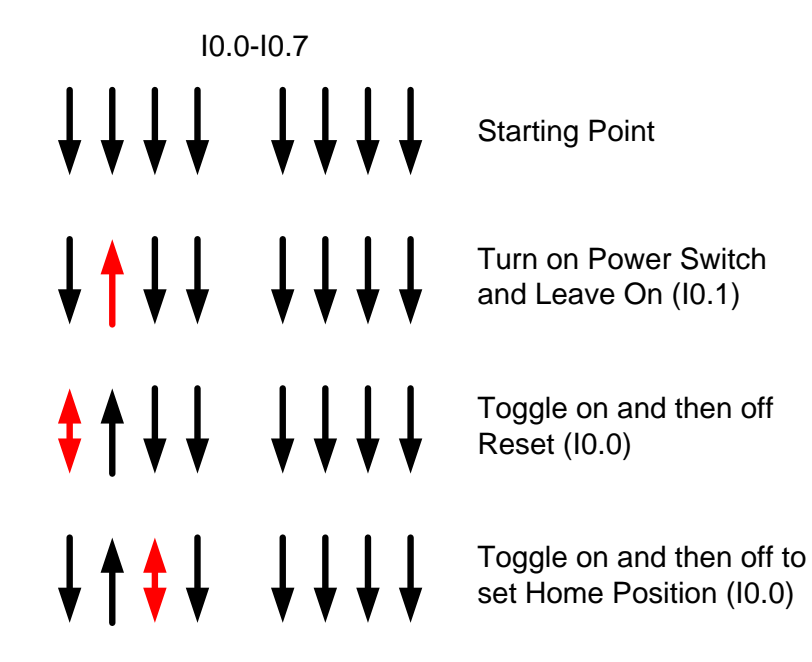

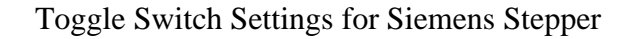

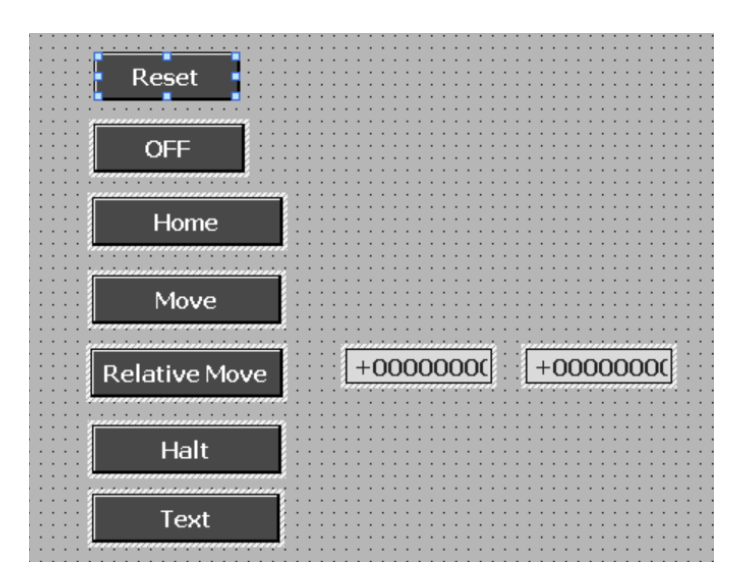

Follow the video from Chapter 17 and build an HMI panel with soft switches similar to the hard-wired switches above. The soft switches provide the same function and should be accessed in the same order listed above to initialize the drive to move.

The figure at left shows the buttons from this HMI screen. The two numeric entry boxes are for distance and speed of a relative move. The figure below show the program's configuration of the pulse output for the stepper.

| General IO tags Sys                            | tem constants Texts                                                                                                    |  |  |  |  |
|------------------------------------------------|----------------------------------------------------------------------------------------------------|--|--|--|--|
| General                                        |                                                                                                    |  |  |  |  |
| PROFINET interface [X1]                        | General                                                                                                    |  |  |  |  |
| DI 14/DQ 10                                    | Enable                                                                                                    |  |  |  |  |
| AI 2                                           |                                                                                                    |  |  |  |  |
| <ul> <li>High speed counters (HSC)</li> </ul>  | Enable this pulse generator                                                                                                    |  |  |  |  |
| <ul> <li>Pulse generators (PTO/PWM)</li> </ul> |                                                                                                    |  |  |  |  |
| ▼ PTO1/PWM1                                    | Project information                                                                                                    |  |  |  |  |
| General                                        |                                                                                                    |  |  |  |  |
| Parameter assignment                           | Name: Pulse_1                                                                                                    |  |  |  |  |
| Hardware outputs                               | Comment                                                                                                    |  |  |  |  |
| PTO2/PWM2                                      |                                                                                                    |  |  |  |  |
| ► PTO3/PWM3                                    |                                                                                                    |  |  |  |  |
| ▶ PTO4/PWM4                                    |                                                                                                    |  |  |  |  |
| Startup                                        |                                                                                                    |  |  |  |  |
|                                                |                                                                                                    |  |  |  |  |
|                                                |                                                                                                    |  |  |  |  |
| General IO tags Sys                            | tem constants Texts                                                                                                    |  |  |  |  |
| <ul> <li>General</li> </ul>                    | > Parameter assignment                                                                                                    |  |  |  |  |
| <ul> <li>PROFINET interface [X1]</li> </ul>    |                                                                                                    |  |  |  |  |
| DI 14/DQ 10                                    | Pulse options                                                                                                    |  |  |  |  |
| ▶ AI 2                                         |                                                                                                    |  |  |  |  |
| <ul> <li>High speed counters (HSC)</li> </ul>  | Signal type: PTO (pulse A and direction B)                                                                                                    |  |  |  |  |
| <ul> <li>Pulse generators (PTO/PWM)</li> </ul> | Time base: Milliseconds                                                                                                    |  |  |  |  |
| ▼ PTO1/PWM1                                    | Pulse duration format: Hundredthr.                                                                                                    |  |  |  |  |
| General                                        | Tubicution in the function of the function of |  |  |  |  |
| Parameter assignment                           | Cycle time: 100 ms ♀                                                                                                    |  |  |  |  |
| Hardware outputs                               | Initial pulse duration: 50 Hundredths 🗘                                                                                                    |  |  |  |  |
| PTO2/PWM2                                      |                                                                                                    |  |  |  |  |
|                                                |                                                                                                    |  |  |  |  |
|                                                |                                                                                                    |  |  |  |  |
| General IO tags Sy                             | stem constants Texts                                                                                                    |  |  |  |  |
| <ul> <li>General</li> </ul>                    | > Hardware outputs                                                                                                    |  |  |  |  |
| <ul> <li>PROFINET interface [X1]</li> </ul>    |                                                                                                    |  |  |  |  |
| DI 14/DQ 10                                    |                                                                                                    |  |  |  |  |
| AI 2                                           | Pulse output: %Q0.0 100 kHz on-board output                                                                                                    |  |  |  |  |
| <ul> <li>High speed counters (HSC)</li> </ul>  |                                                                                                    |  |  |  |  |
| <ul> <li>Pulse generators (PTO/PWM)</li> </ul> |                                                                                                    |  |  |  |  |
| ▼ PTO1/PWM1                                    |                                                                                                    |  |  |  |  |
| General                                        | Enable direction output                                                                                                    |  |  |  |  |
| Parameter assignment                           | Chable direction output                                                                                                    |  |  |  |  |
| Hardware outputs                               |                                                                                                    |  |  |  |  |
| ▶ PTO2/PWM2                                    | Direction output: %Q0.1 100 kHz on-board output                                                                                                    |  |  |  |  |
| PTO3/PWM3                                      | • • • • • • • • • • • • • • • • •                                                                                                    |  |  |  |  |
| ▶ PTO4/PWM4                                    |                                                                                                    |  |  |  |  |
|                                                |                                                                                                    |  |  |  |  |

From the manual for the stepper drive, we find the following wiring diagram which shows the wiring between the PLC and the stepper drive:

### **Common-Cathode Connection:**

Connect PUL -, DIR - and EN - to the ground terminal of the control system. Pulse signal connects to PUL-; direction signal connects to Dir-; Enable signal connects to EN-. As shown below:

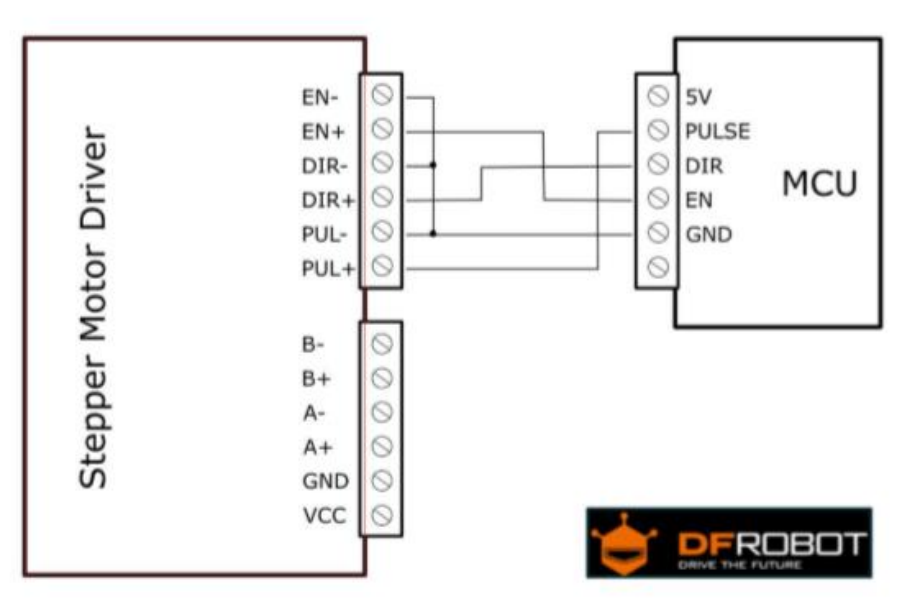

Wiring from the PLC to the Stepper Controller using the diagram above:

| V)   |
|------|
| 4 V) |
| 4    |

Resistor value between PLC output and stepper drive input:

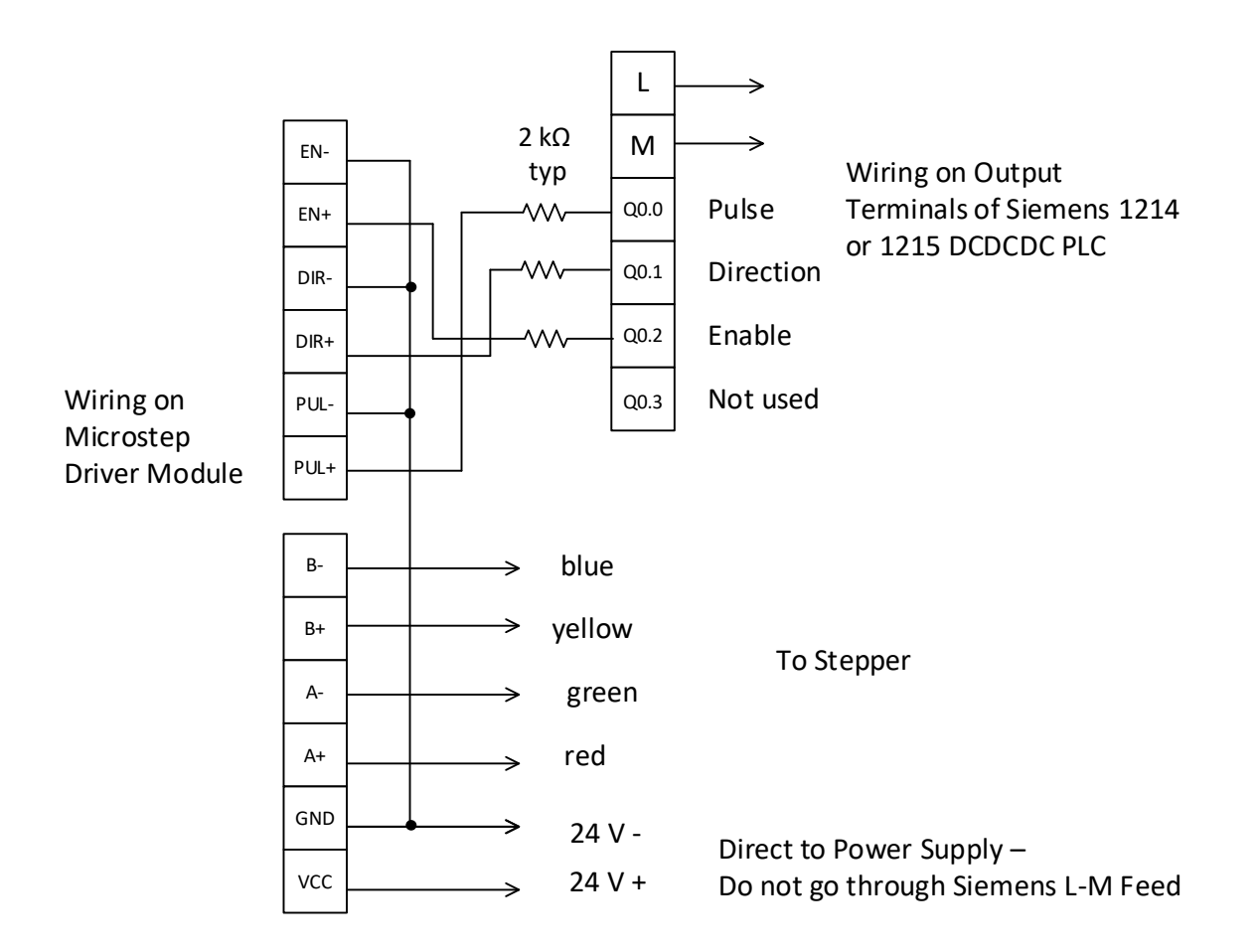

### Warning:

The stepper motors consume a great deal of power even when not in use but with the power left on. Please turn off the power or at least lift the power wire to the driver module when not actively running the program.

### 4. DIP Switch

### **Micro Step Setting**

The follow tablet shows the driver Micro step. You can set the motor micro step via the first three DIP switch.

Step Angle = Motor Step Angle / Micro Step

E.g. An stepper motor with 1.8° step angle , the finial step angle under "Micro step 4" will be  $1.8^{\circ}/4{=}0.45^{\circ}$ 

| Micro Step | Pulse/Rev | S1  | S2  | S3  |
|------------|-----------|-----|-----|-----|
| NC         | NC        | ON  | ON  | ON  |
| 1          | 200       | ON  | ON  | OFF |
| 2/A        | 400       | ON  | OFF | ON  |
| 2/B        | 400       | OFF | ON  | ON  |
| 4          | 800       | ON  | OFF | OFF |
| 8          | 1600      | OFF | ON  | OFF |
| 16         | 3200      | OFF | OFF | ON  |
| 32         | 6400      | OFF | OFF | OFF |

### **Current Control Setting**

| Current (A) | S4  | S5  | \$6 |  |
|-------------|-----|-----|-----|--|
| 0.5         | ON  | ON  | ON  |  |
| 1.0         | ON  | OFF | ON  |  |
| 1.5         | ON  | ON  | OFF |  |
| 2.0         | ON  | OFF | OFF |  |
| 2.5         | OFF | ON  | ON  |  |
| 2.8         | OFF | OFF | ON  |  |
| 3.0         | OFF | ON  | OFF |  |
| 3.5         | OFF | OFF | OFF |  |

From the dip-switch table above, be sure to turn off at least one of the first three (S1-3). To start, turn the switches to S1 – on, S2 - on, S3 - off, S4 – on, S5 – off, S6 – off.

Part Number : 17HS4401

Function : 2 Phase Hybrid Stepper Motor

Motor Length : 40 mm, Motor Weight : 220 g

Manufacturers : MotionKing (China) Motor Industry.

Description

Stepper motor is a motor that moves in discrete steps, one step at a time. It is generally used in a variety of applications where precise position control is desirable such as 3D printer, laser cutter and pick & place machine.

- 1. Frame Size: 42 x 42mm (1.7 inch x 1.7 inch)
- 2. Body Length: 40mm
- 3. Shaft Diameter: 5mm
- 4. Number of Wire Leads: 4
- 5. Wire Length: 400mm
- 6. Step angle accuracy : ± 5%(full step,not load)
- 7. Resistance accuracy : ± 10%
- 8. Inductance accuracy : ± 20%
- 9. Temperature rise : 80deg Max (rated current, 2 phase on)
- 10. Ambient temperature : -20deg ~ +50deg
- 11. Insulation resistance :100M $\Omega$  Min, 500VDC
- 12. Insultion Strength : 500VAC for one minute

Arduino Wiring:

- 1. Red : A+
- 2. Green : A-
- 3. Yellow :B+
- 4. Blue : B-

MotionKing (China) Motor Industry Co., Ltd.

# (17HS4401)

## 2 Phase Hybrid Stepper Motor 17HS series-Size 42mm(1.8 degree)

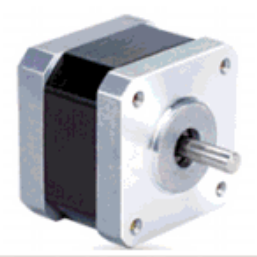

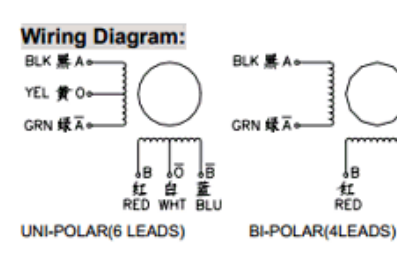

重見し

#### Electrical Specifications:

| Series<br>Model | Step<br>Angle<br>(deg) | Motor<br>Length<br>(mm) | Rated<br>Current<br>(A) | Phase<br>Resistance<br>(ohm) | Phase<br>Inductance<br>(mH) | Holding<br>Torque<br>(N.cm Min) | Detent<br>Torque<br>(N.cm Max) | Rotor<br>Inertia<br>(g.cm <sup>a</sup> ) | Lead<br>Wire<br>(No.) | Motor<br>Weight<br>(g) |
|-----------------|------------------------|-------------------------|-------------------------|------------------------------|-----------------------------|---------------------------------|--------------------------------|------------------------------------------|-----------------------|------------------------|
| 17HS2408        | 1.8                    | 28                      | 0.6                     | 8                            | 10                          | 12                              | 1.6                            | 34                                       | 4                     | 150                    |
| 17HS3401        | 1.8                    | 34                      | 1.3                     | 2.4                          | 2.8                         | 28                              | 1.6                            | 34                                       | 4                     | 220                    |
| 17HS3410        | 1.8                    | 34                      | 1.7                     | 1.2                          | 1.8                         | 28                              | 1.6                            | 34                                       | 4                     | 220                    |
| 17HS3430        | 1.8                    | 34                      | 0.4                     | 30                           | 35                          | 28                              | 1.6                            | 34                                       | 4                     | 220                    |
| 17HS3630        | 1.8                    | 34                      | 0.4                     | 30                           | 18                          | 21                              | 1.6                            | 34                                       | 6                     | 220                    |
| 17HS3616        | 1.8                    | 34                      | 0.16                    | 75                           | 40                          | 14                              | 1.6                            | 34                                       | 6                     | 220                    |
| 17HS4401        | 1.8                    | 40                      | 1.7                     | 1.5                          | 2.8                         | 40                              | 2.2                            | 54                                       | 4                     | 280                    |
| 17HS4402        | 1.8                    | 40                      | 1.3                     | 2.5                          | 5.0                         | 40                              | 2.2                            | 54                                       | 4                     | 280                    |
| 17HS4602        | 1.8                    | 40                      | 1.2                     | 3.2                          | 2.8                         | 28                              | 2.2                            | 54                                       | 6                     | 280                    |
| 17HS4630        | 1.8                    | 40                      | 0.4                     | 30                           | 28                          | 28                              | 2.2                            | 54                                       | 6                     | 280                    |
| 17HS8401        | 1.8                    | 48                      | 1.7                     | 1.8                          | 3.2                         | 52                              | 2.6                            | 68                                       | 4                     | 350                    |
| 17HS8402        | 1.8                    | 48                      | 1.3                     | 3.2                          | 5.5                         | 52                              | 2.6                            | 68                                       | 4                     | 350                    |
| 17HS8403        | 1.8                    | 48                      | 2.3                     | 1.2                          | 1.6                         | 46                              | 2.6                            | 68                                       | 4                     | 350                    |
| 17HS8630        | 1.8                    | 48                      | 0.4                     | 30                           | 38                          | 34                              | 2.6                            | 68                                       | 6                     | 350                    |

#### \*Note: We can manufacture products according to customer's requirements.

#### Dimensions: unit=mm

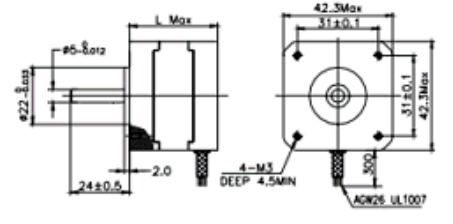

#### Motor Length:

| Model    | Length |
|----------|--------|
| 17HS2XXX | 28 mm  |
| 17HS3XXX | 34 mm  |
| 16HS4XXX | 40 mm  |
| 16HS8XXX | 48 mm  |

Try the stepper motor before using the input switches by using the Commissioning window:

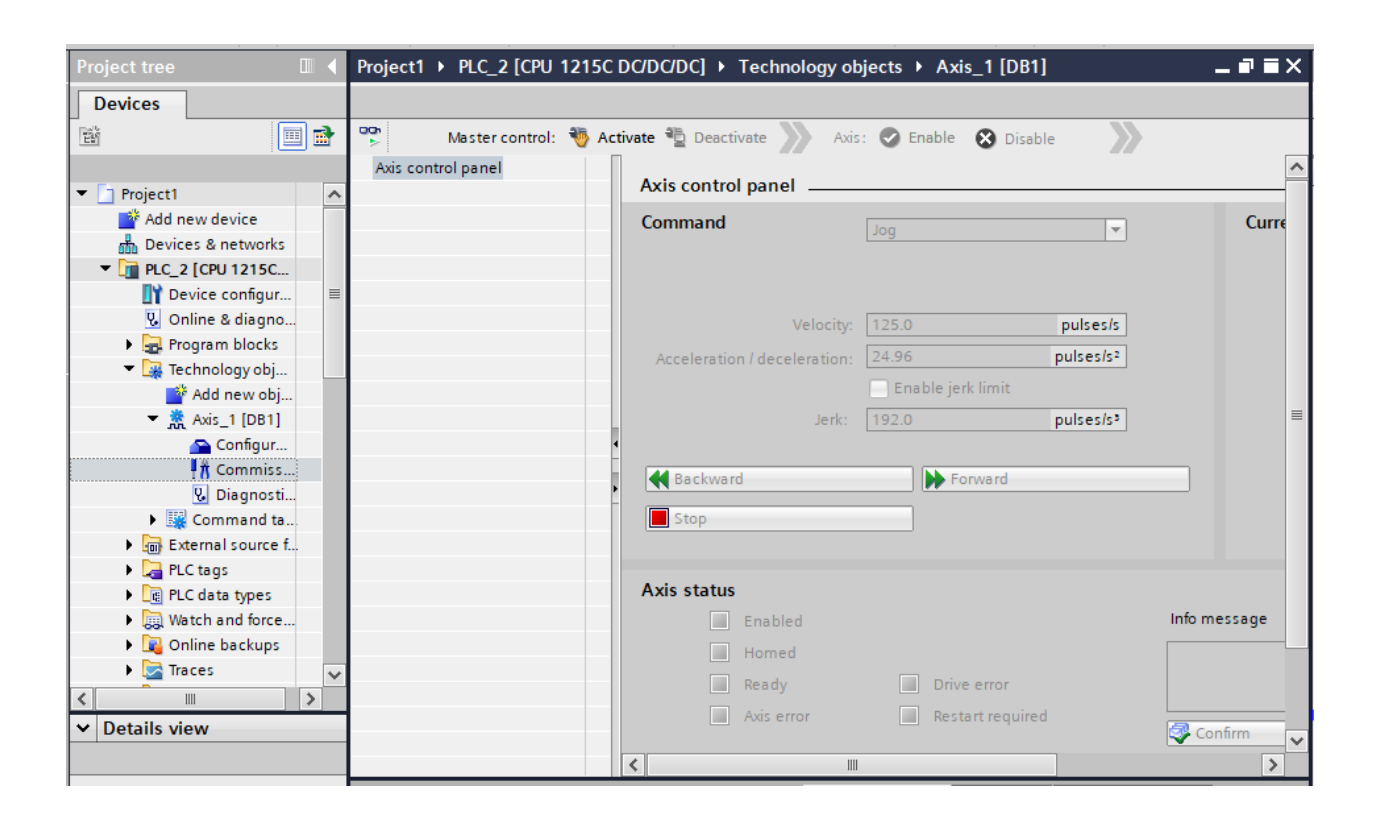

Try Activate, then Enable, and then jog Forward or Reverse. Verify pulses coming from the outputs on the PLC.

If the processor needed is different from the program downloaded, then use the following. It gives an outline for converting or upgrading a program from one processor to another:

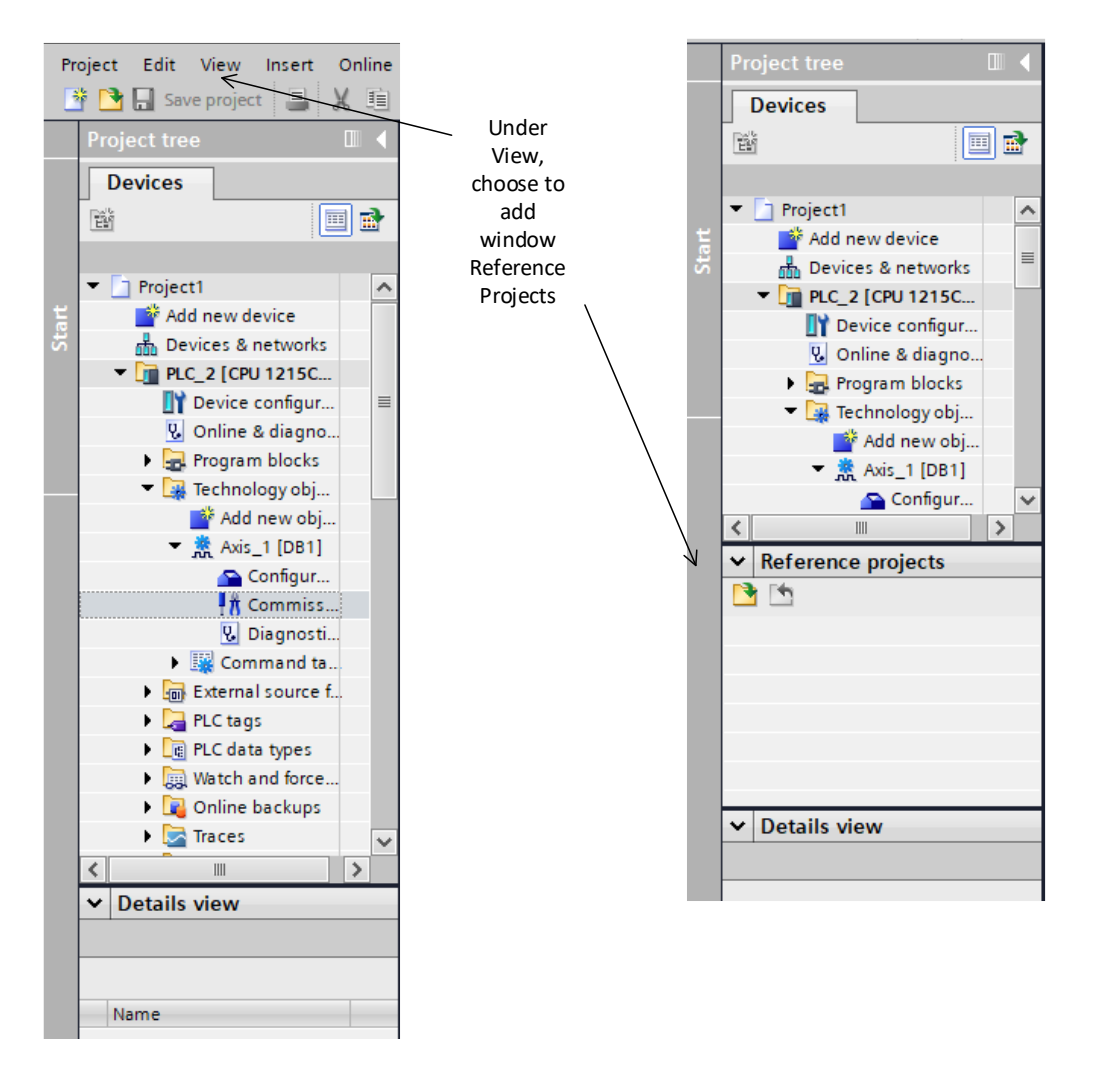

Under Reference Project, you can bring a project with a different PLC and convert the program to the new PLC.

The reference project allows the processor type or version to be changed without change to the program. Otherwise, a number of copy-paste operations are needed to move the contents of one program to another and this process may not change all the variables.

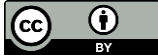

This work is licensed under a Creative Commons Attribution 4.0 International License.